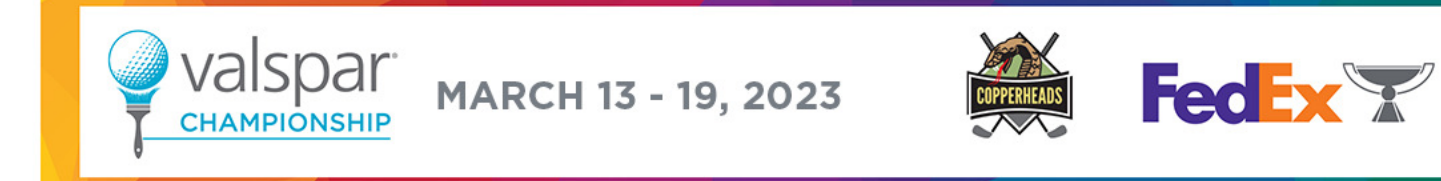

## ACCOUNT MANAGER GUIDE

To access tickets/parking go to <a href="https://am.ticketmaster.com/copperheads">https://am.ticketmaster.com/copperheads</a>

1. Log in using your AccountManager username and password (if you do not know your password or logging in for the first time, click the "forgot password" and follow the prompts to reset your password. You can then login with that new information. The username is your email address.)

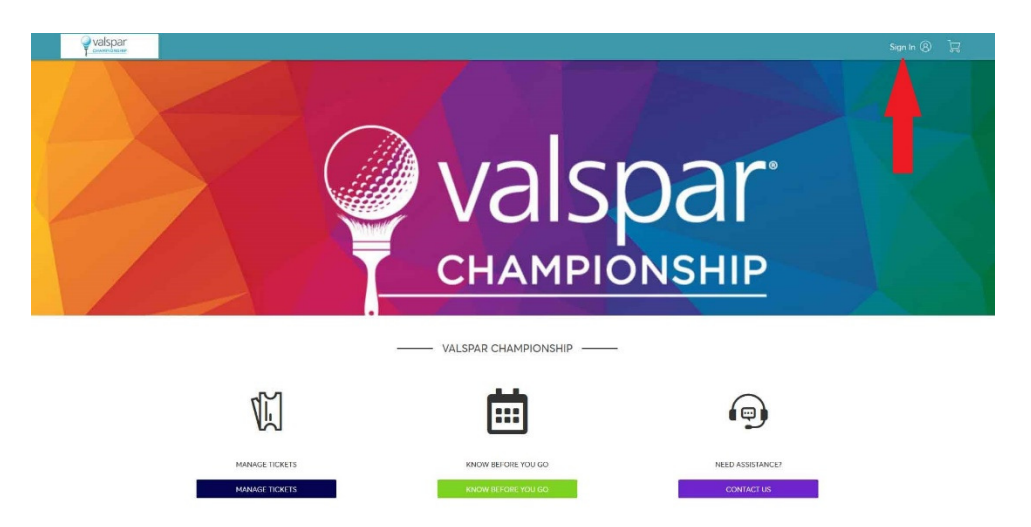

2. Once signed in, you can view your tickets/parking on your phone or you have the ability to transfer tickets/parking by clicking on "Manage Tickets".

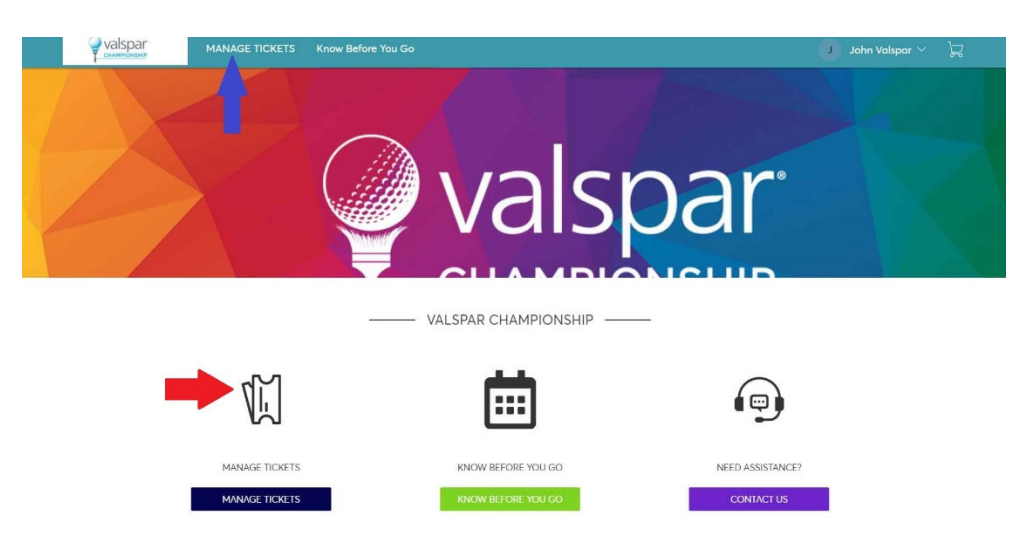

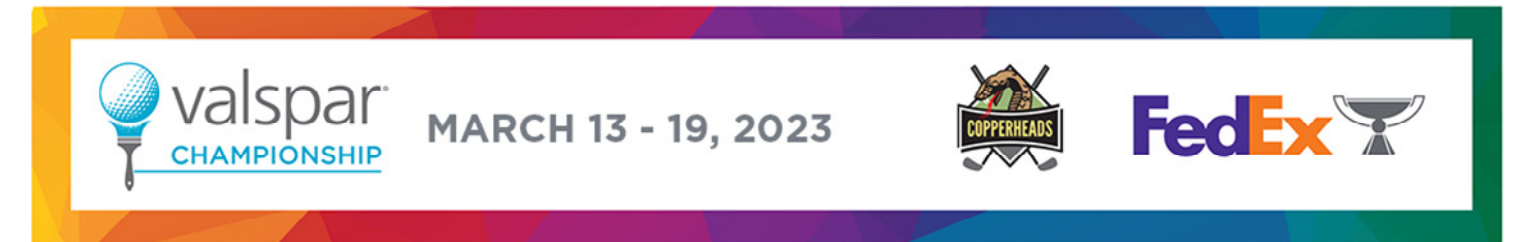

2. To transfer tickets/parking for an individual day, click on the day you would like to transfer from

| Valspar | BUY TICKETS HERE SPECTATOR TH                                           | PS MANAGE TICKETS Contact Us                                                                                               |                 | A A | ~ |  |
|---------|-------------------------------------------------------------------------|----------------------------------------------------------------------------------------------------|-----------------|-----|---|--|
|         | Transfer                                                                |                                                                                                    | Q Find an event |     |   |  |
|         | Your phone is your ticket.<br>For the fastest way in, add your ticket t | to your digital wallet.                                                                                                    |                 |     |   |  |
|         | FRIDAY<br>TICKETS                                                       | 2022 Valspar Championship Friday                                                                                           | Select Event    | -   |   |  |
|         | SATURDAY<br>TICKETS                                                     | 2022 Valspar Championship Saturday<br>Sat, Mar 19, 2022 • Multiple Times<br>Palm Harbor, FL — Innisbrook Copperhead Course | Select Event    |     |   |  |

3. On the individual day's page, select "Transfer"

| Valspar<br>CHAMPIONSHP | BUY TICKETS HERE SPECTATOR TIPS                                                                                            | MANAGE TICKETS | Contact Us                                                                                           | A                   | Av | ~ 72 |
|------------------------|----------------------------------------------------------------------------------------------------|----------------|----------------------------------------------------------------------------------------------------|---------------------|----|------|
|                        | FRIDAY<br>TICKETS                                                                                                    |                | Your Phone Is Your Ticket For the fastest way in, add your ticket to your digital wallet. My Tickets | *Ö<br>TRANSFER SELL |    |      |
|                        | 2022 Valspar Championship Friday<br>한 Fri, Mar 18, 2022 - Multiple Times<br>ⓒ Palm Harbor, FL — Innisbrook Copperhead Cour | 50             | Grounds 1, 1                                                                                         | >                   |    |      |

4. Select the tickets that you wish to transfer

|   | BUY TICKETS HERE SPECT          | TATOR TIPS                    | MANAGE TICKETS | Contact Us                                                                                                    | A A | ~ | ۲ |
|---|---------------------------------|-------------------------------|----------------|----------------------------------------------------------------------------------------------------|-----|---|---|
| ß | FRID<br>TICKE                   | AY<br>ETS                     |                | Transfer Tickets         Select the tickets for this event that you would like to transfer. Once selected, click Next.         Only transfer tickets to people you know and trust to help everyone stay sofe and socially distanced.         Select All (1) |     |   |   |
|   | 2022 Valspar Championship Fride | <b>lay</b><br>opperhead Cours | e              | Grounds 1, 1                                                                                                    |     |   |   |

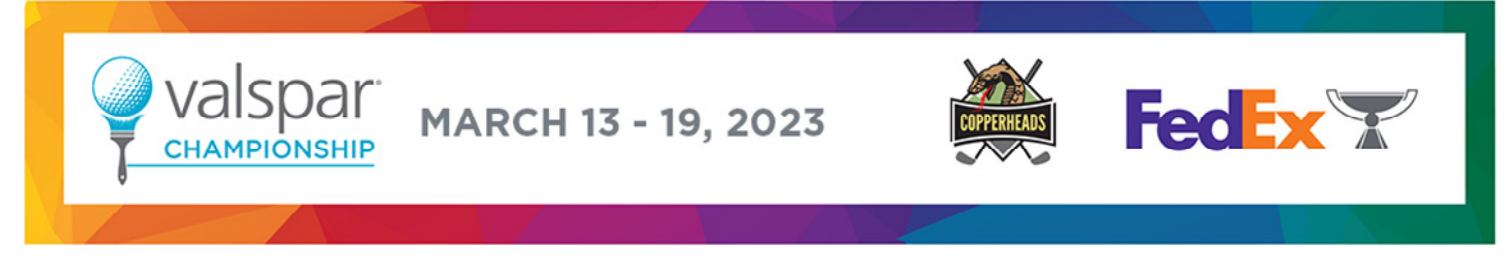

5. Once all tickets are selected, click "Continue" on the bottom right to proceed and then "Add" for a new recipient or select a recipient from the list and click "Transfer" at bottom right.

| Valspar | BUY TICKETS HERE SPECTATOR TIPS MANAGE T                                                                                 | ICKETS Contact Us                                                                                                    | A Av | ~ | 垥 |
|---------|----------------------------------------------------------------------------------------------------|----------------------------------------------------------------------------------------------------|------|---|---|
|         | FRIDAY<br>TICKETS                                                                                                    | Transfer Tickets Add a new recipient or select an existing recipient to transfer the selected tickets to. Once selected, click Transfer. To the tickets you are transferring, click Edit. Add A New Recipient | edit |   |   |
| G       |                                                                                                    | First Name *                                                                                                    |      |   |   |
|         | 2022 Valspar Championship Friday<br>Fri, Mar 18, 2022 - Multiple Times<br>Palm Harbor, FL — Innistrock Copperhead Course | Lost Name *                                                                                                    |      |   |   |
|         | TICKETS SELECTED FOR TRANSFER 🖉 EDIT                                                                                     | Email •                                                                                                    |      |   |   |
|         |                                                                                                    | Add a Message (Uptional)                                                                                                    |      |   |   |
|         |                                                                                                    |                                                                                                    |      |   |   |
|         |                                                                                                    | 255 Character(s) Remaining Cancel Transfer                                                                                                    |      |   |   |

6. To transfer tickets/parking from multiple days, select the "Transfer" button on the Manage Tickets page.

| Valspar | BUY TICKETS HERE SPECTATOR | TIPS MANAGE TICKETS Contact Us                                                                                               |                  | A  | A | ~ | Å |
|---------|----------------------------|----------------------------------------------------------------------------------------------------|------------------|----|---|---|---|
|         | Transfer                   |                                                                                                    | Q. Find an event |    |   |   |   |
| ß       | FRIDAY<br>TICKETS          | 2022 Valspar Championship Friday<br>デ Frl, Mar 18, 2022 • Multiple Times<br>の Palm Harbor, FL — Innisbrook Copperhead Course | Select Ever      | nt |   |   |   |
|         | SATURDAY<br>TICKETS        | 2022 Valspar Championship Saturday                                                                                           | Select Ever      | nt |   |   |   |

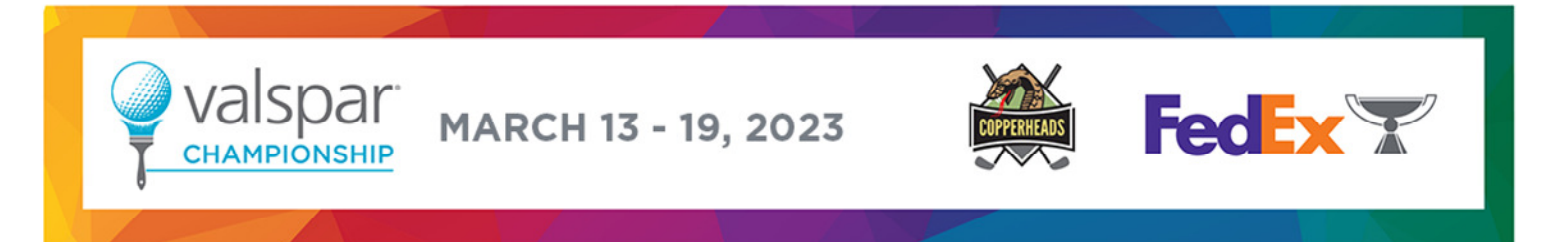

7. Select the individual days you wish to transfer, and click "Next"

| Valspar | BUY TICKETS HERE SPECTATOR TIPS | MANAGE TICKETS Contact Us                                                                                                  |   |
|---------|---------------------------------|----------------------------------------------------------------------------------------------------|---|
|         | Select All (2)                  | Next                                                                                                    | × |
| La (    | FRIDAY<br>TICKETS               | 2022 Valspar Championship Friday<br>Fri, Mar 18, 2022 • Multiple Times<br>Palm Horbor, FL — Innisbrook Copperhead Course   |   |
| (       | SATURDAY<br>TICKETS             | 2022 Valspar Championship Saturday<br>Sat, Mar 19, 2022 · Multiple Times<br>Palm Harbor, FL — Innisbrook Copperhead Course |   |

8. In the first pop up asking to transfer same seats across events, select "No"

| Valspar | BUY TICKETS HERE SPECTATOR TIPS | MANAGE TICKETS Contact Us                                                                                                  | A A  |
|---------|---------------------------------|----------------------------------------------------------------------------------------------------|------|
|         | Selected (2 of 2)               |                                                                                                    | Next |
| k       | FRIDAY<br>TICKETS               | Transfer same seat(s) and/or parking ticket(s) for all selected events?                                                    |      |
|         | SATURDAY<br>TICKETS             | 2022 Valspar Championship Saturday<br>Sat, Mar 19, 2022 • Multiple Times<br>Polm Harbor, FL — Innisbrook Copperhead Course |      |

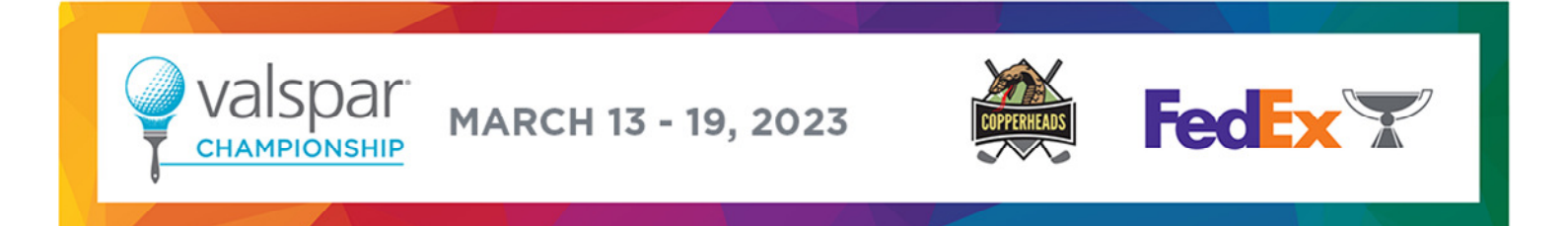

9. Within each event select the boxes next to the tickets you wish to transfer, then click "Next"

| BUY TICKETS HERE SPECTATOR T | IPS MANAGE TICKETS Contact Us                                                                               |      | A AV V |
|------------------------------|----------------------------------------------------------------------------------------------------|------|--------|
| Selected (2 of 2)            | TRANSFER - SELECT TICKETS                                                                                   | ×    | Next   |
| FRIDAY<br>TICKETS            | Only transfer tickets to people you know and trust to help everyone stay safe and socially distanced.       |      |        |
|                              | FRIDAY<br>TICKETS 2022 Volspar Championship Friday<br>Fri, Mar 18, 2022 - Multiple Times                    |      |        |
| SATURDAY                     | Grounds 1                                                                                                   |      |        |
|                              | SATURDAY<br>TICKETS         2022 Valspar Championship Saturday           Sat, Mar 19, 2022 - Multiple Times |      |        |
|                              | Select All (1)                                                                                              |      |        |
|                              | Cancel                                                                                                    | Next |        |

10. "Add" for a new recipient or select a recipient from the list and click "Transfer" at bottom right.

| valspar  | BUY TICKETS HERE SPECTATOR TIPS | MANAGE TICKETS Contact Us       | 🔺 Avery Gordon 🗸 🔀 |
|----------|---------------------------------|---------------------------------|--------------------|
|          | Selected (2 of 2)               | TRANSFER - SELECT A RECIPIENT X | Next               |
| <b>k</b> | FRIDAY                          | 2 Event(s) Selected             |                    |
|          |                                 | Add A New Recipient             |                    |
|          |                                 | First Name *                    |                    |
|          | SATURDA)<br>TICKETS             | Lost Nome *                     |                    |
|          |                                 | Email *                         |                    |
|          |                                 | Add a Message (Optional)        |                    |
|          |                                 |                                 |                    |
|          |                                 |                                 |                    |
|          |                                 | Cancel Transfer                 |                    |

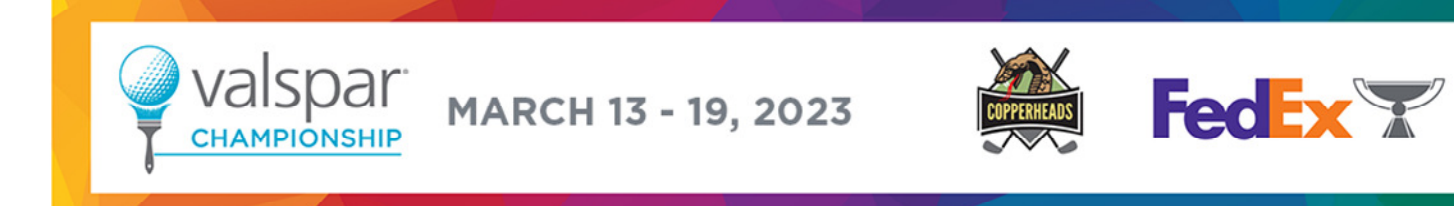

11. If the recipient does not want the tickets or you want to "take them back", if the recipient has not accepted the tickets, you will still be able to cancel the transfer by clicking the words "Cancel Transfer" next to the seats that were transferred.

| Valspar | BUY TICKETS HERE SPECTATOR TIPS                                                                                        | MANAGE TICKETS | Contact Us                                                                                       |      | A           | Avery Gordon $\vee$ | Å |
|---------|----------------------------------------------------------------------------------------------------|----------------|--------------------------------------------------------------------------------------------------|------|-------------|---------------------|---|
| Ľ       | FRIDAY                                                                                                    |                | Your Phone Is Your Ticket<br>For the fastest way in, add your ticket to your digital wallet.     |      |             |                     |   |
|         | TICKETS                                                                                                    |                | My Tickets                                                                                       | →    | SELL        |                     |   |
|         |                                                                                                    |                | Grounds 1, 1<br>Transfer Pending: Waiting on John Valspar (tickets@thecopperheads.org) to claim. | Cane | el Transfer | )                   |   |
|         | 2022 Valspar Championship Friday<br>Fri, Mar 18, 2022 • Multiple Times<br>Palm Harbor, FL — Innisbrook Copperhead Cour | se             |                                                                                                  |      |             |                     |   |

12. Clicking on "Cancel Transfer" will cancel all seats (tickets/parking) being transferred, not just that specific ticket/parking. Click "Yes" to confirm the cancellation of the transfer

| FRIDAY<br>TICKETS                              | Cancel Transfer<br>Will cancel all 2 ticket<br>These tickets are pending i<br>(tickets@thecopperheads.c | is<br>transfer to <b>John Valspar</b><br><b>org)</b> . Changed your mind? Tap "Yes" below to cancel                                                   |                 | +8<br>TRANSFER SELL |  |
|------------------------------------------------|----------------------------------------------------------------------------------------------------|----------------------------------------------------------------------------------------------------|-----------------|---------------------|--|
| 2022 Valspar Championship Friday               | FRIDAY<br>TICKETS                                                                                       | 2022 Valspar Championship Friday                                                                                                    | .org) to claim. | Cancel Transfer     |  |
| Palm Harbor, FL — Innisbrook Copperhead Course | SATURDAY<br>TICKETS                                                                                     | 2022 Valspar Championship Saturday<br>Sat, Mar 19, 2022 • Multiple Times<br>Palm Harbor, FL — Innisbrook Copperhead Course<br>Row 1, Seat 1<br>No Yes |                 |                     |  |
| k                                              |                                                                                                    |                                                                                                    |                 |                     |  |